## A Guide to Submitting your Intent to Enroll

Sacramento State will need to know if you plan on attending our university. Submitting your Intent to Enroll (ITE) means you are either accepting or declining your admission to Sac State for the applied term. In order to confirm your attendance to the university for the Fall 2022 semester, you will need to submit your ITE. There is no additional fee for saying **Yes to Sac State**.

## Steps for Accepting / Declining your Admission:

1. Log into <u>My Sac State</u> (http://my.csus.edu/)\_ to navigate into your Student Center.

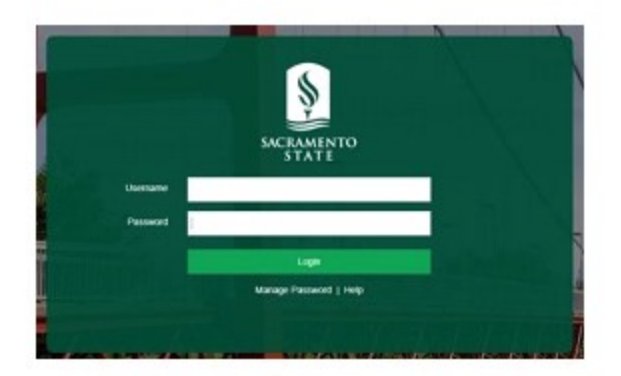

2. Click on Student Center

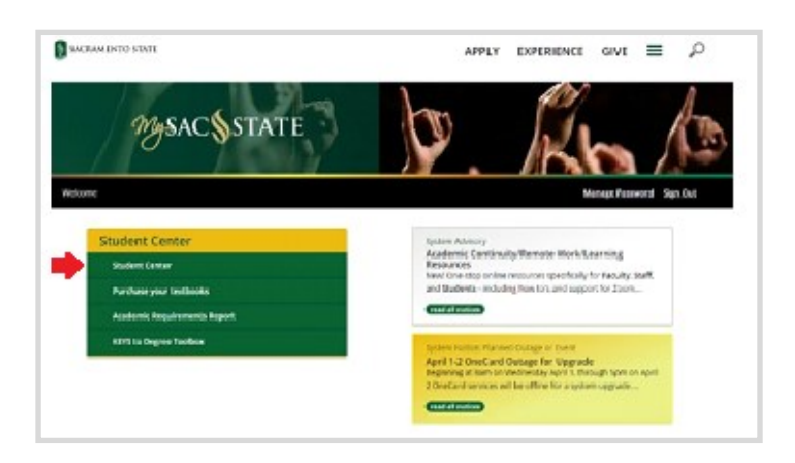

3. In the Student Center, click on Admissions Status.

| ~                  |   |
|--------------------|---|
| Admissions         |   |
| Application Status | > |
|                    |   |

4. Click on Accept/Decline Admissions. Only <u>admitted students</u> will see the "Accept/Decline Admission" link.

|                     |   |                                             |                               |              | 6                   |
|---------------------|---|---------------------------------------------|-------------------------------|--------------|---------------------|
| Student Center      | > | Application S                               | tatus                         |              |                     |
| Switch to Full Site | > | 4                                           |                               |              |                     |
|                     |   | TERM                                        | PROGRAM                       | PLAN         | APPLICATION<br>DATE |
|                     |   | Fall 2022                                   | Postbac CCE Masters<br>& Cert | Finance (MS) | 05/15/2022          |
|                     |   | As Of:                                      | 05/24/2022                    |              |                     |
|                     |   | Accept/Declin<br>University<br>Admission De | Admitted                      |              |                     |
|                     |   | RESIDENT OF C                               | ALIFORNIA                     |              |                     |

5. You will be given the option of either accepting or declining your admission.

| msutution                | Sacialiteitto State            | Career                             | r usibaccalauleate         |
|--------------------------|--------------------------------|------------------------------------|----------------------------|
| Admit Term               | Fall 2022                      | Program                            | Postbac CCE Masters & Cert |
| Applicati                | ion Number 00766116            |                                    |                            |
|                          |                                |                                    |                            |
| t oither the Assent or   | Decline button to indicate ve  | sur chaise. Veu will then he calve | 11-                        |
| a either the Accept of   | Decline button to mulcate yo   | our choice. You will then be aske  | d to                       |
| rm your decision. Sele   | ect the Previous button if you | do not wish to make a selection    | at this                    |
| m your decision. Sele    | ect the Previous button if you | I do not wish to make a selection  | d to<br>at this            |
| firm your decision. Sele | ect the Previous button if you | I do not wish to make a selection  | d to<br>at this            |

6. To ACCEPT admission to Sac State, chose the "I Accept Admission".

| Admit Term                                                             | Fall 2022                                                        | Program                                                                                         | Postbac CCE Masters & Cert |
|------------------------------------------------------------------------|------------------------------------------------------------------|-------------------------------------------------------------------------------------------------|----------------------------|
| Applicatio                                                             | n Number 00766116                                                |                                                                                                 |                            |
|                                                                        |                                                                  |                                                                                                 |                            |
| Select either the Accent or D                                          | ecline button to indicate                                        | your choice. You will then he aske                                                              | d to                       |
| Select either the Accept or D<br>confirm your decision. Select         | ecline button to indicate<br>t the Previous button if yo         | your choice. You will then be aske<br>ou do not wish to make a selection                        | nd to<br>n at this         |
| Select either the Accept or D<br>confirm your decision. Select<br>ime. | ecline button to indicate to the Previous button if yo           | your choice. You will then be aske<br>u do not wish to make a selection                         | nd to<br>n at this         |
| Select either the Accept or D<br>confirm your decision. Select<br>ime. | ecline button to indicate to the Previous button if your mission | your choice. You will then be aske<br>ou do not wish to make a selection<br>I Decline Admission | nd to<br>n at this         |

7. You will be asked to confirm your choice. The "Previous" button will take you to the page from step 6.

| hit Term Fall 2022 Program Undergraduate Degree |
|-------------------------------------------------|
| Application Number                              |
|                                                 |

8. If you successfully confirm your <u>acceptance</u>, you will receive a confirmation notice. Welcome to the Hornet Family!

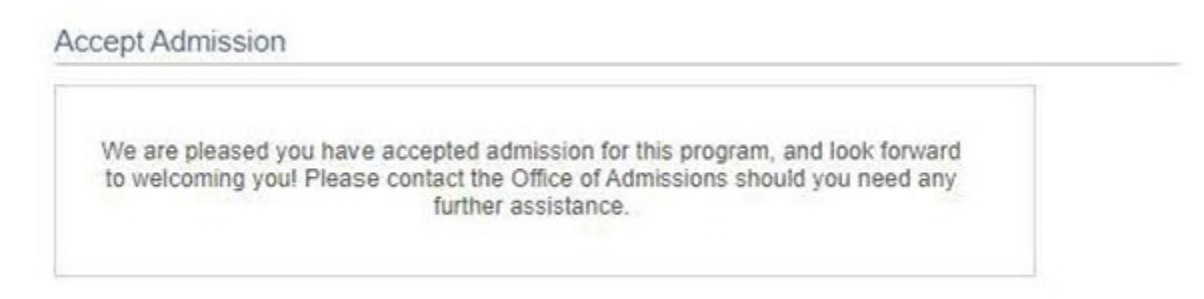

## 9. If you decline admission, confirm your decision.

| Institution                                                     | Sacramento State                                                                | Career                                                                                 | Postbaccalaureate          |
|-----------------------------------------------------------------|---------------------------------------------------------------------------------|----------------------------------------------------------------------------------------|----------------------------|
| Admit Term                                                      | Fall 2022                                                                       | Program                                                                                | Postbac CCE Masters & Cert |
| Applicati                                                       | on Number 00766116                                                              |                                                                                        |                            |
| elect either the Accept or                                      | Decline button to indicate your                                                 | choice. You will then be aske                                                          | d to                       |
| elect either the Accept or<br>onfirm your decision. Sele<br>me. | Decline button to indicate your<br>ct the Previous button if you do             | choice. You will then be aske<br>o not wish to make a selection                        | d to<br>at this            |
| elect either the Accept or online your decision. Sele me.       | Decline button to indicate your<br>ct the Previous button if you do<br>dmission | choice. You will then be aske<br>o not wish to make a selection<br>I Decline Admission | d to<br>at this            |

10. You will be asked a reason for declining admission. Click Save. We wish you the best on your future endeavors.